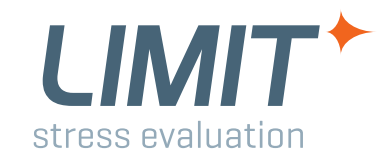

## Documentation

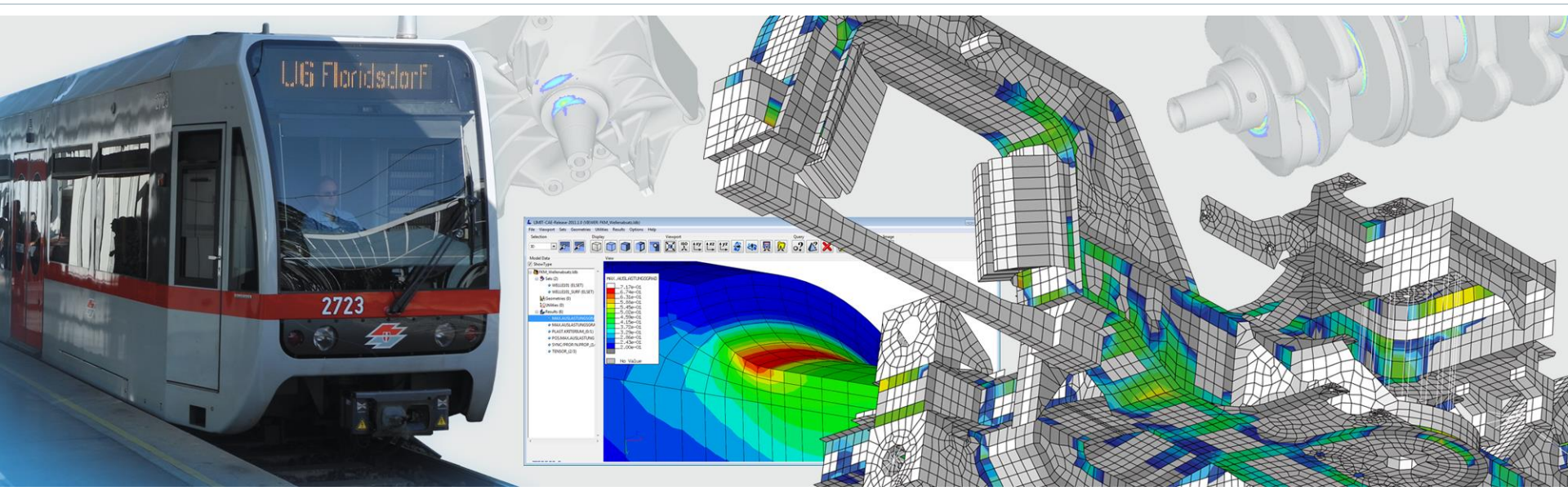

# *Interface LIMIT* – SolidWorks

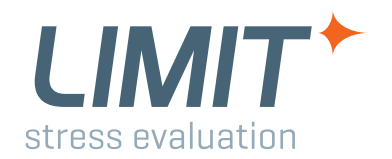

# Interface LIMIT – SolidWorks

### **Supported SolidWorks Version in Release Package**

- **SWX 2014**, SWX 2015
- SWX 2016 + Service Pack 05 or later!
- + SWX 2017
- **SWX 2018**
- + SWX 2019
- If you need a different version please contact LIMIT support (support@limit-fatigue.com)

### The following slides contain SWX-specific steps to do a LIMIT run using SWX FE results

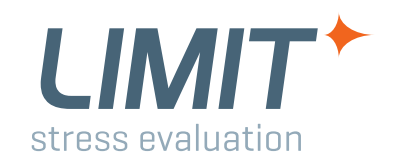

# **Steps described in this document**

- Overview of Workflow SWX & LIMIT
- Setting SolidWorks options
- Adding a shortcut symbol to the SolidWorks menue
- Using the Interface to export Iswx and job files for LIMIT
- Importing the .job files into LIMIT-CAE
- Selecting geometry and results in the LIMIT JobManager

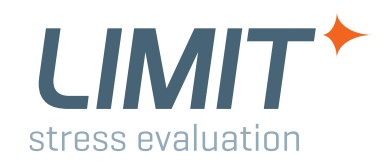

# Workflow using SWX Simulation results with LIMIT

- Setup and run SWX-Simulation
- Run the SWX4LIMIT-Interface
- Export Finite Element result data for selected studies
- Start LIMIT-CAE
- Import the model and define assessment
- Run the assessment job
- Visualize the results in LIMIT-Viewer

### Setting SolidWorks Options

Abbrechen Hilfe...

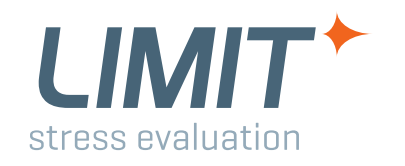

### 🕉 SOLIDWORKS 🛛 Datei Bearbeiten Ansicht Einfügen Extras Simulation Toolbox Fenster Hilfe 🥥 🗋 🛛 🚱 - 🌄 - 🌭 **Default settings in SolidWorks:** 💯 🕫 🏧 🐚 🚱 🖪 🔽 🖂 ∑ 🖄 👍 🌣 🛃 🕰 - 🌉 | 🕅 i 🍳 Studie. Material Lasten/Finspannun Click Simulation/Options in the simulation ruppe Layout Skizze Evaluieren Office Pro Kontakt/Abstanc Schalen 🥸 👩 🕅 Netz module Fatigue-Demo (-1<-1\_Display State</p> Historie Ergebnisse darsteller Annotatio Ergebnisse auflisten Ergebniswerkzeuge Front (1) Top (2) Click Standard options/results Bild in Bericht aufnehm Ermüdung and choose Alle Feature-Flächen auswähle (f) Part1<1> -> (-1<<-1)</p> S Verknüpfungen in Fatigu Bewegungslasten importieren. Historie 'keep temporary data base files' Annotation Sensors Hilfe Volumenkörper(1) Oberflächenkörper(1) Material < nicht festgelegt:</p> Simulation Info Eront (1) Top (2) Menü anpasser Right (3) × To run a LIMIT-Job with SWX-Results Standardoptione Systemoptionen Standard-Solve Finheiten Automatisch these settings are necessary and all the Last/Einspannung Direct Sparse Solve FFEPlus files generated by SolidWorks after the Farbdia Ergebnisordner Standarddai SolidWorks Dokumentordne 🗄 < Ergebnisse o Unter Unterordner Darstellung SWX-FEM-run have to be placed in the Benutzerdefiniert Darstellunα2 Darstellung3 c\users\schloegl\appdata\local\temp QUErgebnisse der Frequenz-/Knickstu Temporäre Datenbankdateien behalter LIMIT work directory. 📲 Ergebnisse der thermischen Studie Um den Ergebnisordner für eine bestehende Studie zu änderr Darstellung1 modifizieren Sie die Option unter den Studieneigenschaften 🐝 Ergebnisse der Fallprüfungsstudie Darstellung1 Trenderfassung It is recommended to use the SWX work Darstellung2 Modelle für Wiederherstellung zu Iteration sichern Darstellung3 🗬 Eraebnisse der Ermüdunasstudie Darstellung1 directory also as LIMIT work directory. Darstellung2 Recebnisse der Optimierungsstudie 🕊 Ergebnisse der Nicht-linearen Studie Darstellung1 Darstellung2 Darstellung3 Anwenderinformationer Bericht

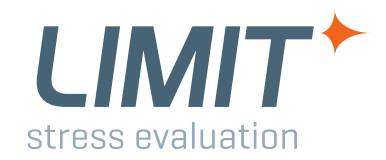

### Adding a shortcut button

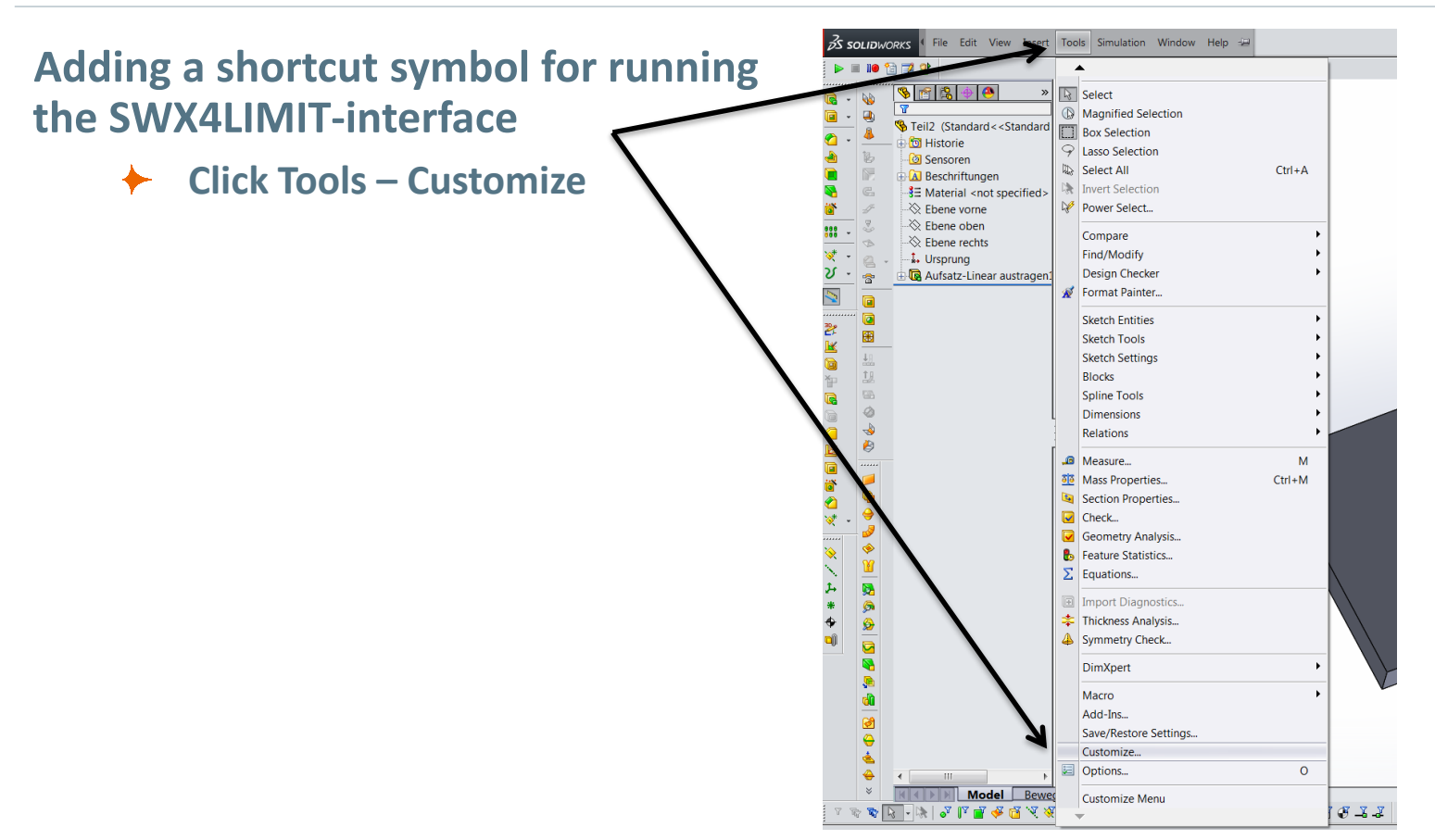

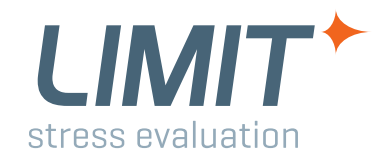

### Adding a shortcut button

| Click Shortcut Bars' ————————————————————————————————————                                                                                                    | Customize                                                                                                    |
|----------------------------------------------------------------------------------------------------|----------------------------------------------------------------------------------------------------|
|                                                                                                    | Toopers Shortcut Bars Commands Menus Keyboard Mouse Gestures Customization                                                                                                    |
| Select ,Macro'                                                                                                    | Select a Shortcut Toolbar to Customize                                                                                                    |
| Drag the ,New Macro Button'<br>Symbol to the menu you want the<br>button to be. Make sure to use a<br>toolbar you use in part and<br>assembly environment, otherwise<br>you have to repeat this step while<br>you create a new assembly. | Select a toolbar, then click a button to see its description. Drag the button to any toolbar. Description Command Search Region Activate Command Search when the shortcut bar is launched |
|                                                                                                    | OK Cancel Help                                                                                                    |

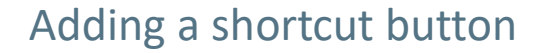

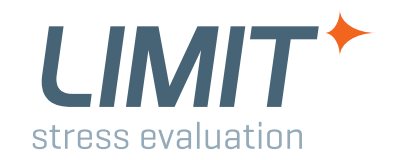

### In the appearing window, Click onto the button with the three dots 🚮 Öffnen X 190-2-1-02-0 🚱 💭 🖉 💺 « Volume (D:) 🕨 SWX Tools 🕨 SWX Export4Limit ▼ ↓ SWX Export4Limit durc... Organisieren • 1 - 0 Customize Neuer Ordner Toolbars Shortcut Bars Commands Menus Keyboard Mouse Name Änderungsdatum Тур 🚖 Favoriten Desktop SWXExport4Limit2015.swp 25.02.2016 11:39 SWP-Datei Downloads Toolbar: Macro Zuletzt besucht Buttons ConeDrive 🕨 🔳 🕪 😭 🛒 👼 Creative Cloud F 23 Customize Macro Butto Select the file location of your Action 🚴 Dokumente Macro: ,SWXExport4Limit201x.swp' and click 🌲 Musik Method: Videos Location of the files: Heimnetzgruppe Appearance 💐 Computer ...\LIMIT-CAE-Release-💩 OS (C:) Volume (D:) 201x\solidworks\SWX 201x Prompt SWX Tools SWX Export4Li DVD-RW-Laufwer Export4Limit2015.swp SW VBA Macros (\*.swp) Activate Command Search when the shortcut bar is laur Öffnen Abbrechen OK Cancel Help

www.limit-fatigue.com

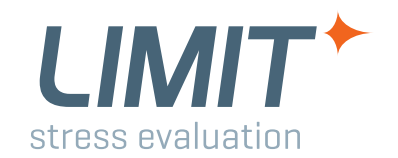

### Adding a shortcut button

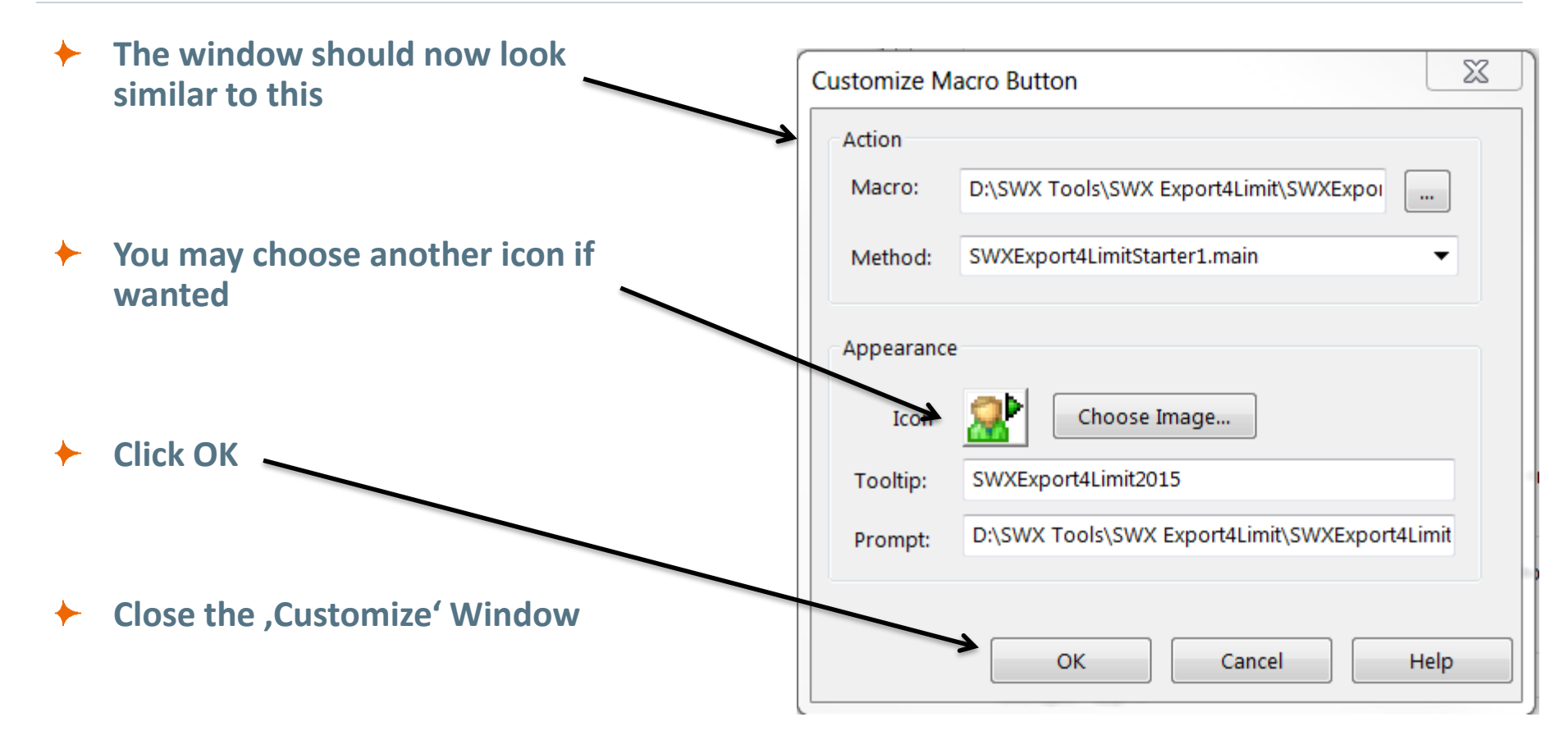

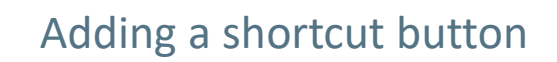

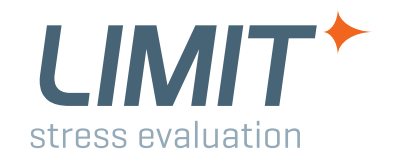

www.limit-fatigue.com

# Click onto the button you just created An error message will appear Click ,Debug' Microsoft Visual Basic Run-time error '53': File not found Continue End Debug Help

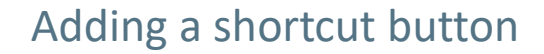

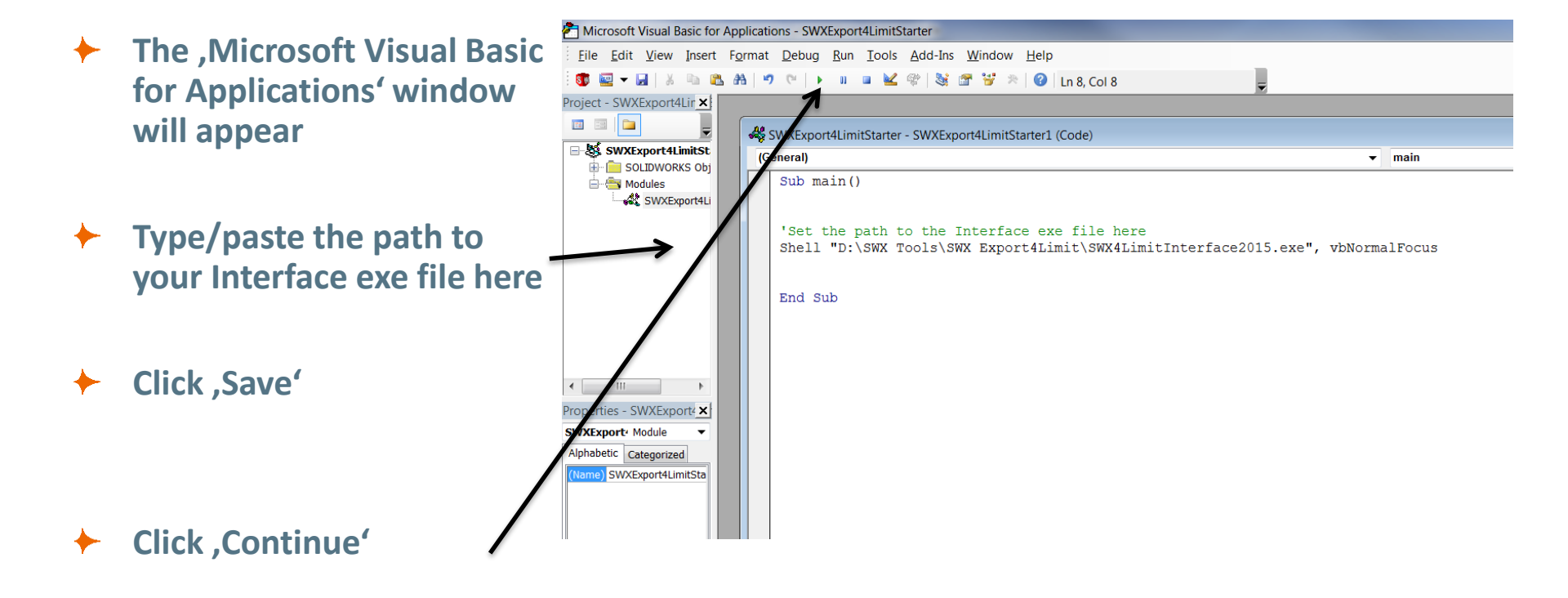

stress evaluation

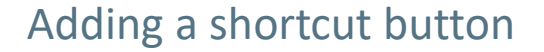

The ,SWX Export4Limit201x' window appears and the shortcut menu setup is finished.

stress evaluation

| SWX Export4Limit 2015 | V 1.0              | toron to seat a  |                 |           |         |  |
|-----------------------|--------------------|------------------|-----------------|-----------|---------|--|
| Read current SWX file | Save to            | Advanced options | Quit            |           |         |  |
| Studies               |                    |                  |                 |           |         |  |
| Export Name           | Study Study ty CWF | path             | Elem Nod Increm | Linp File | MasFile |  |
|                       |                    |                  |                 |           |         |  |
|                       |                    |                  |                 |           |         |  |
|                       |                    |                  |                 |           |         |  |
|                       |                    |                  |                 |           |         |  |
|                       |                    |                  |                 |           |         |  |
|                       |                    |                  |                 |           |         |  |
| itatus                |                    |                  |                 |           |         |  |
|                       |                    |                  |                 |           |         |  |
| Message               |                    |                  |                 |           |         |  |
|                       |                    |                  |                 |           |         |  |
|                       |                    |                  |                 |           |         |  |
|                       |                    |                  |                 |           |         |  |
|                       |                    |                  |                 |           |         |  |
|                       |                    |                  |                 |           |         |  |
|                       |                    |                  |                 |           |         |  |
|                       |                    |                  |                 |           |         |  |
|                       |                    |                  |                 |           |         |  |
|                       |                    |                  |                 |           |         |  |
|                       |                    |                  |                 |           |         |  |
|                       |                    |                  |                 |           |         |  |
|                       |                    |                  |                 |           |         |  |
|                       |                    |                  |                 |           |         |  |
|                       |                    |                  |                 |           |         |  |

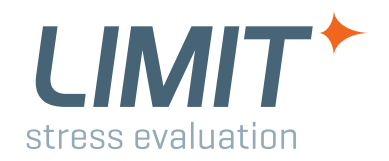

### Using the Interface to export lswx and job files

- Open any assembly or part document containing your studies
- Make sure your SolidWorks
   Simulation package is running (If not, use Tools → Add-ins to run it)
- Run the Interface with the created shortcut button
- Click ,Read current SWX file'

| Read current SWX file | Save to |          |          | Advanced options |      | Quit |        |           |  |
|-----------------------|---------|----------|----------|------------------|------|------|--------|-----------|--|
| Studies               | ,       |          |          |                  |      |      |        |           |  |
| Export Name           | Study   | Study ty | CWR path |                  | Elem | Nod  | Increm | Linp File |  |
|                       |         |          |          |                  |      |      |        |           |  |
| Status                |         |          |          |                  |      |      |        |           |  |
| Wessage               |         |          |          |                  |      |      |        |           |  |
|                       |         |          |          |                  |      |      |        |           |  |
|                       |         |          |          |                  |      |      |        |           |  |
|                       |         |          |          |                  |      |      |        |           |  |
|                       |         |          |          |                  |      |      |        |           |  |

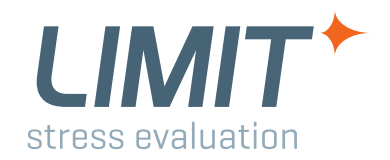

### Using the Interface to export lswx and job files

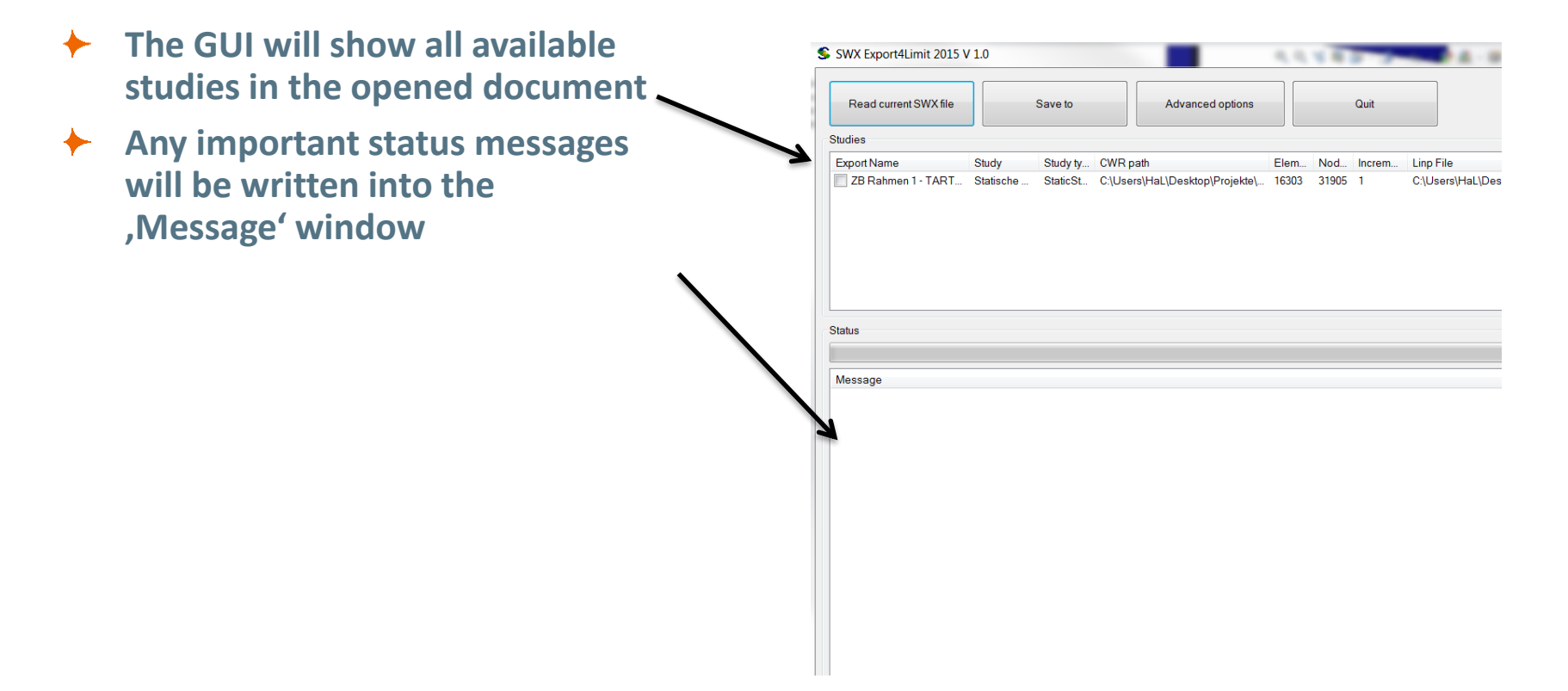

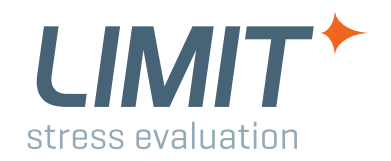

### Using the Interface to export lswx and job files

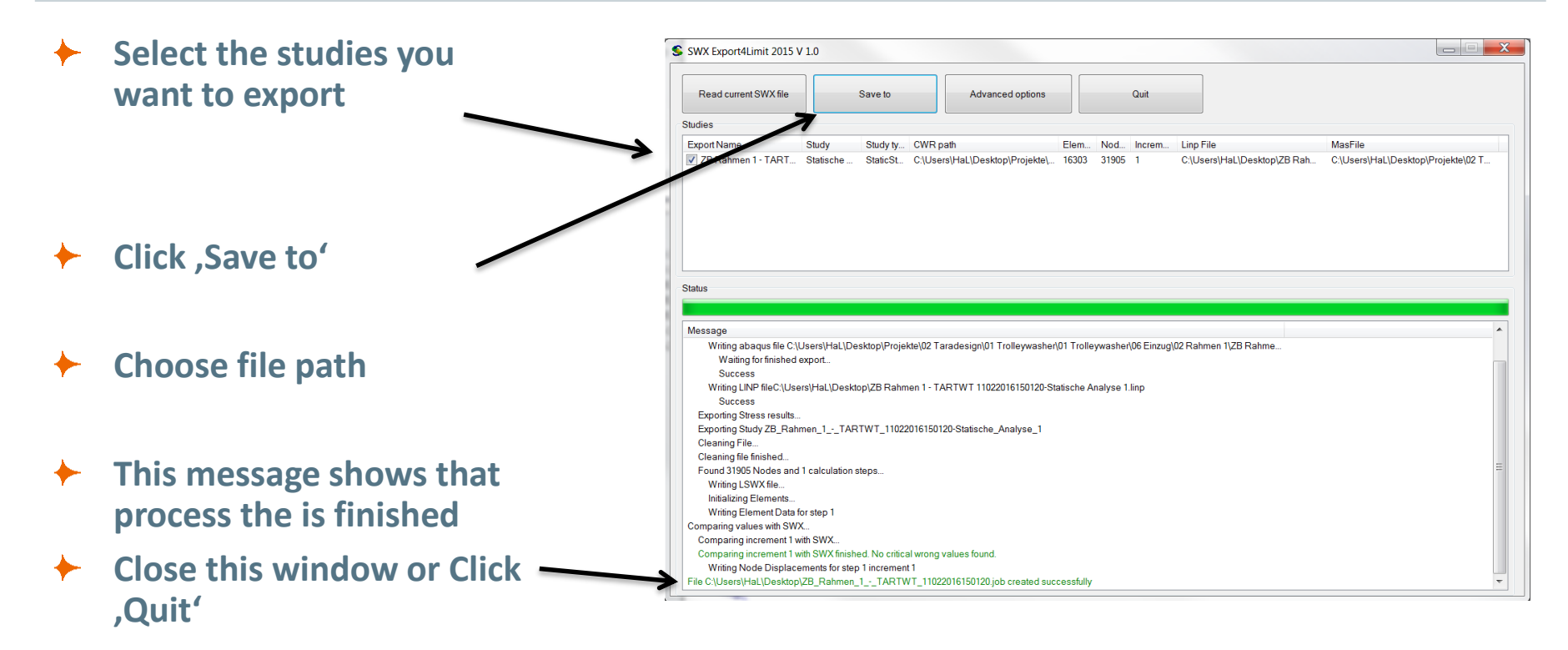

**General Hints** 

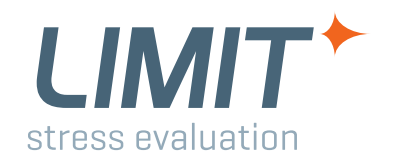

- You can run the Interface without the SolidWorks shortcut button, e.g. via Windows explorer
- The Interface will not work if ,run as administrator' is set
- If you have more versions of SolidWorks installed, please contact LIMIT support

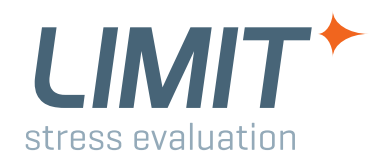

### Importing the .job files into LIMIT-CAE

### **Importing the .lswx -file into LIMIT-CAE:**

- Click File / Import / FE Model: Solidworks
- Use the .lswx file, since it includes all mesh and result data!

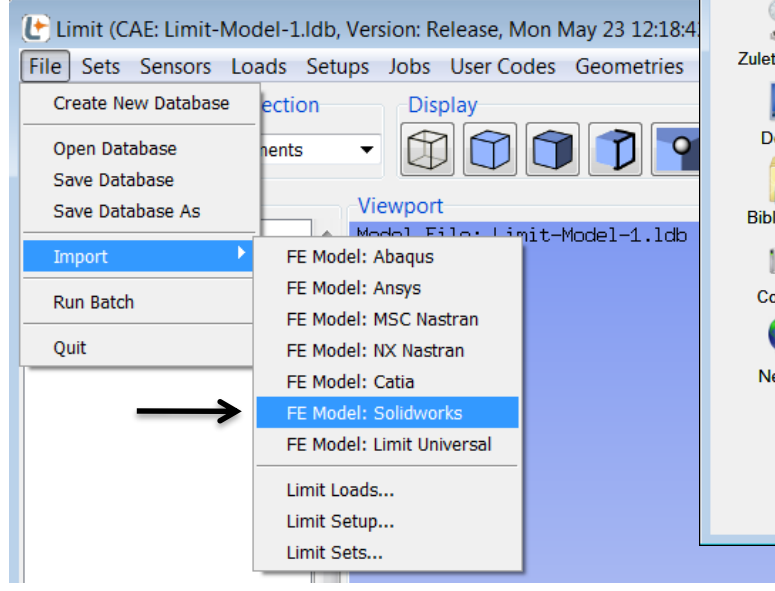

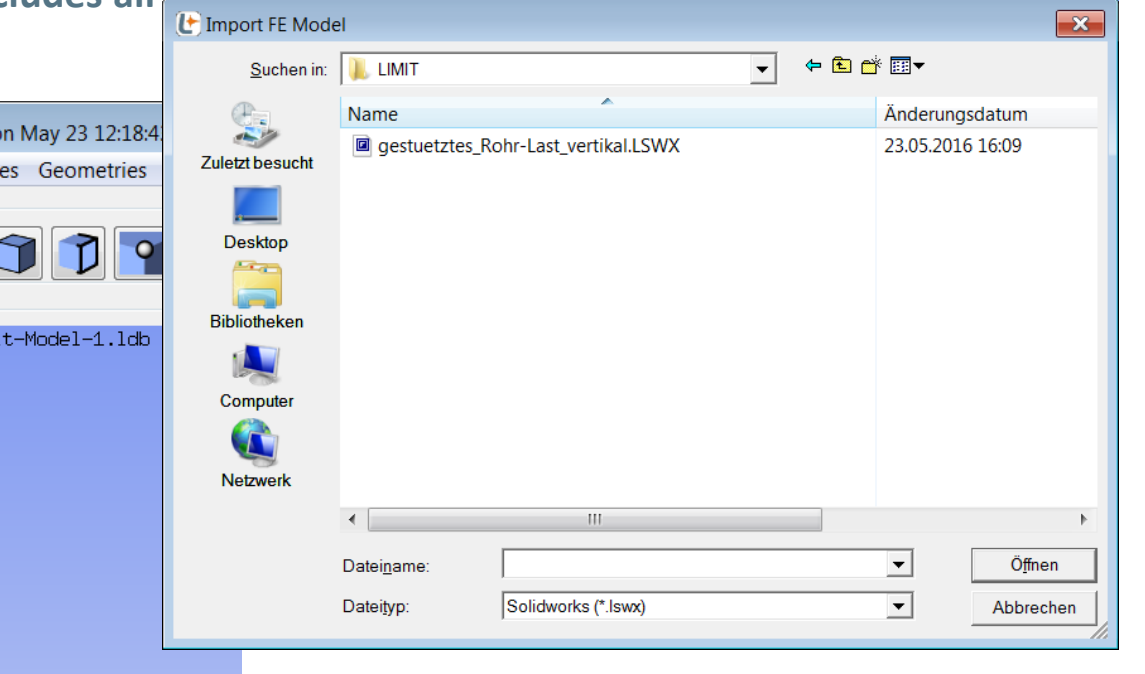

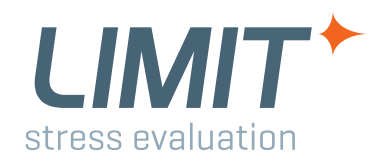

### Importing the part information into LIMIT-CAE

Ι.

### **Importing the SWX part information:**

- Click: Sets / Open Set Manager / ....
- I. Click on folder icon
- II. Select:SW-Sets-[....].inp
- **File includes:**
- Part information
- SW\_Sets for quick generation of sensors

| (Ľ | E SetManager           |                 |         |                   |              |                |                    |       |       |               |           | • 🔀   |
|----|------------------------|-----------------|---------|-------------------|--------------|----------------|--------------------|-------|-------|---------------|-----------|-------|
|    | Options                |                 |         |                   |              |                |                    | ~     |       |               |           | Query |
| ſ  | HighLighting           | Sort by Na      | me 🗷 Sh | owNsets 🗹 ShowEls | ets 🗹 ShowGe | omNsets   ZS   | ShowGeomElset      | s 🔡 🗖 |       |               |           | 2     |
| L  | Sets                   |                 |         |                   |              |                |                    |       |       |               |           |       |
|    | Name                   |                 |         | Prop              | erty         | Items          |                    | Show  |       |               |           |       |
|    | PART1_EG1<br>PART1_EG2 |                 |         | Eiset             |              | 10011          |                    |       |       |               |           |       |
|    | BC_NSET1<br>BC_NSET2   |                 |         | E Select Set File |              |                |                    |       |       |               |           | ×     |
|    | NSET1                  |                 |         | Suchen in:        | 👢 limit      |                |                    | •     | ← 🗈 😁 | •             |           |       |
|    | NSET2                  |                 |         | œ.                | Name         |                | *                  |       |       | Änderungsda   | itum      |       |
|    | Create                 | Edit            | Сору    | Zulatet bagusht   | 🧖 Job_1.inp  |                |                    |       |       | 19.05.2016 16 | 5:59      |       |
| L  | PARTI_E                | JZ (ELSET       |         | Zuletzt besucht   | 🧖 SW-Sets-g  | estuetztes_Roh | nr-Last_vertikal.i | np    |       | 23.05.2016 16 | 5:08      | _     |
|    | Loads (0)              |                 |         |                   | 7            |                |                    |       |       |               |           |       |
|    | Jobs (0)               |                 |         | Desktop           |              |                |                    |       |       |               |           |       |
|    |                        |                 |         |                   |              |                |                    |       |       |               |           |       |
|    |                        |                 |         | Bibliotheken      | II.          |                |                    |       |       |               |           |       |
|    |                        |                 |         |                   |              |                |                    |       |       |               |           |       |
|    |                        |                 |         | Computer          |              |                |                    |       |       |               |           |       |
|    |                        |                 |         |                   |              |                |                    |       |       |               |           |       |
|    |                        |                 |         | Netzwerk          |              |                |                    |       |       |               |           |       |
|    |                        |                 |         |                   | •            |                | 111                |       |       |               |           | •     |
|    |                        |                 |         |                   | Deteinen     | t in a         |                    |       |       |               | Öffnar    |       |
|    |                        | -               |         |                   | Dateiname:   | <u>j".inp</u>  |                    |       |       |               | Omen      | -     |
|    |                        | •               | z       |                   | Dateityp:    | All Files (*.  | *)                 |       |       | <b>—</b>      | Abbrechen |       |
|    | LIMIT                  | version<br>2016 |         |                   |              |                |                    |       |       |               |           |       |

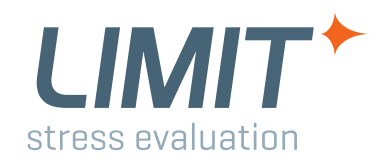

### Importing the .job files into LIMIT-CAE

### 11. Load definition: 🕑 Select FE Results File X FE Results can be imported using + + 🗈 📸 🖛 Suchen in: 1. LIMIT • the .job-files generated by the Änderungsdatum Name 1 23.05.2016 16:09 gestuetztes\_Rohr.job Zuletzt besucht interface. gestuetztes\_Rohr-Last\_vertikal.ldb 24.05.2016 08:05 gestuetztes\_Rohr-Last\_vertikal.LSWX 23.05.2016 16:09 LoadManager Job\_1.crit 19.05.2016 17:01 Desktop Usage: Job 1.crit2 19.05.2016 17:01 FE Results Job\_1.inp 19.05 2016 16:59 Bibliotheken Job 1.Imt 19.05.2016 16:59 I. FE Results (From File) Name Ste Job\_1.log 19.05.2016 17:01 Job\_1.log2 19.05.2016 17:01 Computer II. Select .job-file Job\_1.lti 19.05.2016 16:59 Enter Name : × Sob\_1.rpt 19.05.2016 17:01 Job\_1.rpt2 19.05.2016 16:59 Netzwerk Load 1 🛶 lata 4 anan 10.05.0016.17.04 FE Result Loads gestuetztes\_Rohr.job • Öffnen Dateiname: E FE Result (From Text) ad Grou Name All Files (\*.\*) Dateitvp: -Abbrechen FE Results (From File) Load Load (From FE Results) Load (From Text) Spectra Load (From File) Name Load Groups Cycles Mode Coefficient Distribution File Apply Cancel Delete Create Edit Copy Dismiss

### www.limit-fatigue.com

### Interface LIMIT - SolidWorks

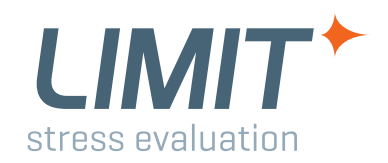

### Importing the .job files into LIMIT-CAE

| Running<br>simulat | g a LIMIT job based on a SolidWorks<br>ion:                | C Edit<br>Rename as:             | [                                        | Job_1                                                                                     | <b></b>   |
|--------------------|------------------------------------------------------------|----------------------------------|------------------------------------------|-------------------------------------------------------------------------------------------|-----------|
| +                  | Create a new Job                                           | General<br>Preference:           | limit_solidworks_x64_ger_v2016r1.bat     | dit                                                                                       | •         |
| +                  | Select the preference SolidWorks                           | Output Groups:<br>Report Groups: | A A                                      | \dd                                                                                       | =         |
| +                  | Result File:                                               | Output Nsets:                    | A kastentraeger-Statische-Analyse-1.LSWX | Add ?                                                                                     | Select    |
|                    | Select the result file (.lswx), if none were               | Geometry File:<br>Stress Type:   | kastentraeger-Statische-Analyse-1.LSWX   | ?                                                                                         | Select    |
|                    | defined in the LoadManager                                 | Rainflow Param:<br>AutoFreesurf: | E                                        | dit                                                                                       | • •       |
| +                  | Geometry File:<br>Always select a .lswx-file to define the | Analysis Type:                   | Fatigue Limit Selected: PS0026 Setup_1   | Existing:<br>PS0026<br>Setup_1<br>MoveToSelected                                          |           |
|                    | reference geometry for the analysis                        | Loads                            | Selected:                                | Use Spectra<br>Existing:<br>Default (GROUP)<br>LC1 (LOAD)<br>LC2 (LOAD)<br>MoveToSelected | Use Loads |
|                    |                                                            | Apply                            |                                          |                                                                                           | Cancel    |

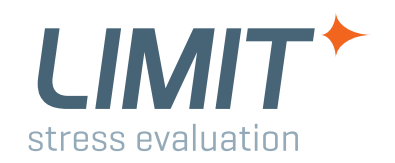

### Solid assessment:

### **Goal of a LIMIT FKM proof of strength:**

- Assessment of surface stresses (2D-tensors)
- Popular method and conservative

### Free surfaces:

- Are necessary for the consideration of stress gradients normal to the surface
- Are identified by the software LIMIT
- Can be generated by covering the solids with 2D-elements (skin) in the preprocessor.

### Supporting effect is only possible with solids!

 Results of a 3D analysis with good element quality and fine meshing are more precise than results of 2D-skin elements.

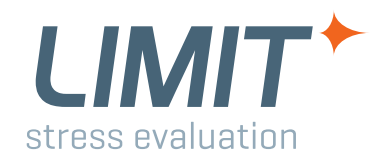

### Following elements can be analyzed:

- **Solids** :
  - Higher order 3D-Solids (10 nodes tetrahedrons)

### Shells:

Higher order shells (6 nodes triangles)

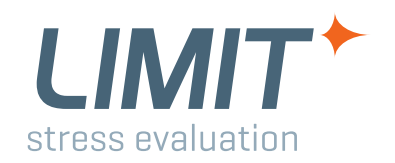

### **Specification of the interface**

- Maximum nodenumber respectively elementnumber :
  - Windows 64 bit (x64): 5000000
- Maximum number of nodes :
  - Windows 64 bit (x64): 6000000
- Maximum number of elements :
  - Windows 64 bit (x64): 6000000
- These LIMITS can be changed by the user. See document LIMIT\_2019, section: Redimensioning of Arrays

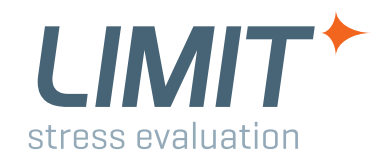

Interface LIMIT – SolidWorks

Last Slide